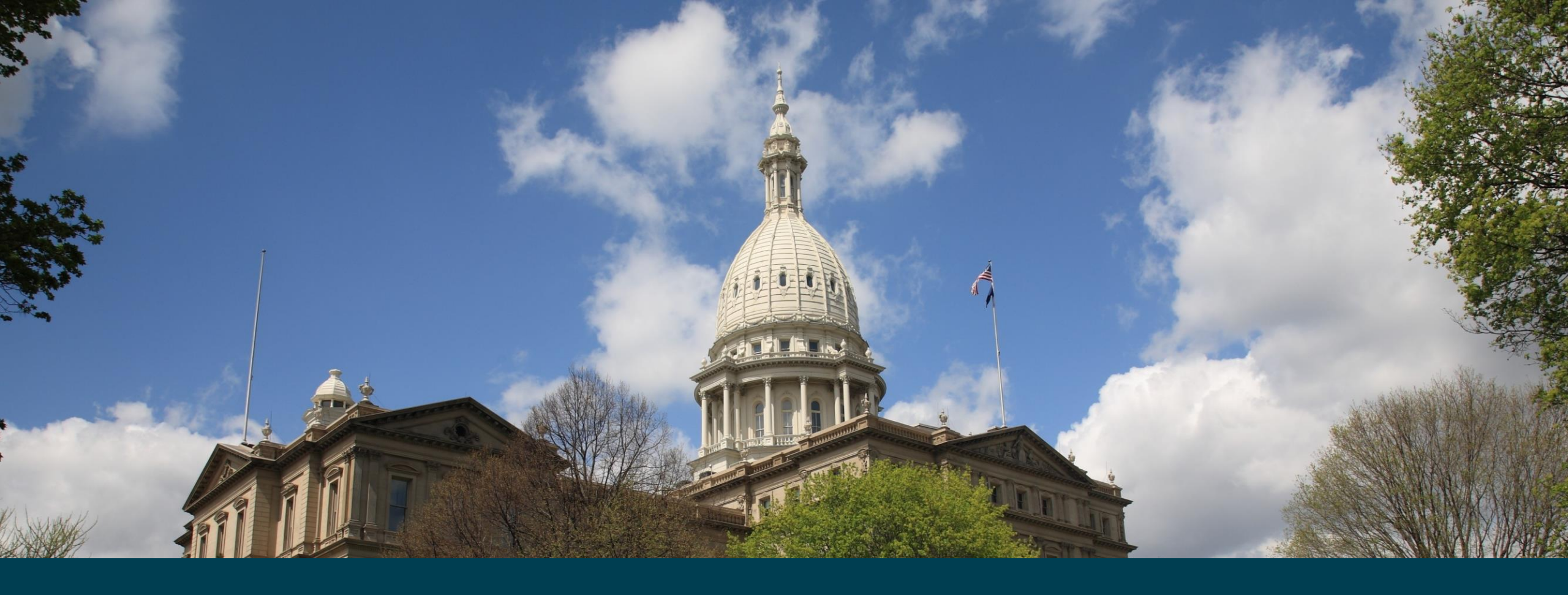

#### MAERS

#### Online Adult Learning Plan Michigan Department of Labor & Economic Opportunity – Workforce Development

# **Creating a URL**

Click on the Generate Adult Learning Plan Link

□Select the expiration date of the URL

- □ The URL Expiration Date will default to today's date
- □ The URL will be active through the expiration date selected
- The URL Expiration Date cannot be more than 30 days from today's date
- **Click Submit**

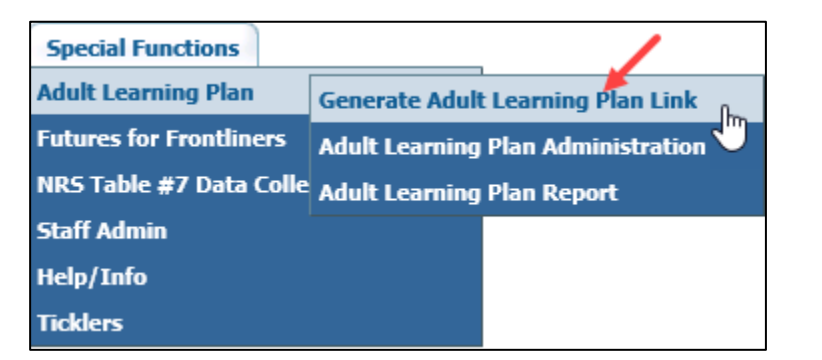

#### **Generate Adult Learning Plan Link - Enter Criteria** URL Expiration Date: 11/04/2020 × ✓ 2020 Nov Provider: $\sim$ Tu We Su Мо Th Fr Sa 6 10 11 12 13 14 15 16 17 18 20 21 19 22 23 24 25 26 28 29 30

## Creating a URL...cont.

- 1. A unique URL displays which will access the online ALP document for the specified provider.
- 2. If a program has more than one class location and needs to specify a location for the applicant, click on the <u>Get Location-specific ALP</u> Links to generate links for each class location
- 3. A URL will be created for each class location.
- The unique URL can be used by one or multiple applicants up to the URL expiration date.

| Generate Adult Learning Plan Links - Results |                     |                                   |                                |  |  |  |  |  |  |  |
|----------------------------------------------|---------------------|-----------------------------------|--------------------------------|--|--|--|--|--|--|--|
| 2                                            | URL Expiration Date | Provider                          |                                |  |  |  |  |  |  |  |
| _                                            | 05/24/2021          | JOHNSON AE (Code: JOHNSON2)       |                                |  |  |  |  |  |  |  |
| Showing 1 to 1 of 1 entries                  |                     |                                   | Search:                        |  |  |  |  |  |  |  |
| Provider 🔺 Provider Code 🗘 🔪 Get ALP L       | ink(s) by Location  | A A                               | LP Link (no specific Location) |  |  |  |  |  |  |  |
| JOHNSON AE JOHNSON2 Get Location-specifi     | c ALP Link(s)       | https://dev-et.leo.state.mi.us/fe | orms/alp/717/235/97201193 1    |  |  |  |  |  |  |  |

|                  |                 | Generat                   | te Adult Lea  | arning Plan Links - Resulf                                     | 3                           |  |  |  |
|------------------|-----------------|---------------------------|---------------|----------------------------------------------------------------|-----------------------------|--|--|--|
|                  |                 | URL Ex                    | piration Date | Provider                                                       |                             |  |  |  |
|                  |                 | 05/                       | /24/2021      | JOHNSON AE (Code: JOHNSON2)                                    |                             |  |  |  |
| Showing 1 to 5 c | of 5 entries    |                           |               |                                                                | Search:                     |  |  |  |
| Provider 🔺       | Provider Code 💠 | Provider Location         | n 🔺           | A                                                              | LP Link (Location-specific) |  |  |  |
| JOHNSON AE       | JOHNSON2        | BUILDING 50               |               | https://dev-et.leo.state.mi.us/form                            | s/alp/717/235/43497061/1600 |  |  |  |
| JOHNSON AE       | JOHNSON2        | JOHNSON CENTER            |               | https://dev-et.leo.state.mi.us/forms/alp/717/235/55937936/1598 |                             |  |  |  |
| JOHNSON AE       | JOHNSON2        | JOHNSON CENTER 3          |               | https://dev-et.leo.state.mi.us/forms/alp/717/235/13130866/1599 |                             |  |  |  |
| JOHNSON AE       | JOHNSON2        | JOHNSON COMMUNITY CENTER  | २             | https://dev-et.leo.state.mi.us/forms/alo/717/235/41189999/1601 |                             |  |  |  |
| JOHNSON AE       | JOHNSON2        | JOHNSON NEW DIRECTOR SITE |               | https://dev-et.leo.state.mi.us/forms/alp/717/235/79936532/1602 |                             |  |  |  |
| Column visibi    | lity Print      | Excel PDF                 |               | -                                                              | Previous 1 Next             |  |  |  |

- For an adult education learner to receive this URL link, the program would need to:
  - Copy and paste the URL and send to the learner electronically
    - The adult education learner would then click on the link to launch the online ALP
  - Copy/Paste or type the URL into a browser
    - Click Enter to launch the online ALP

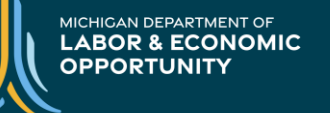

# **Reviewing Submitted Online ALPs**

#### Click on the Adult Learning Plan Administration link

| Special Functions       |                                    |
|-------------------------|------------------------------------|
| Adult Learning Plan     | Generate Adult Learning Plan Link  |
| Futures for Frontliners | Adult Learning Plan Administration |
| NRS Table #7 Data Colle | Ayult Learning Plan Report 🛛 🖑     |
| Staff Admin             |                                    |
| Help/Info               |                                    |
| Ticklers                |                                    |

#### □ Select the needed criteria

- 1. Submission Begin Date defaults to 07/01/XXXX of that current program year
  - The Begin Date will update to 07/01/XXXX of the new program after the September 17<sup>th</sup> deadline
- 2. Submission End Date defaults to today's date
- 3. Record Status defaults to Pending
  - Record status can also be viewed for All, Completed or No Action
- 4. Provider will display based on the MAERS User ID
- 5. Optional to filter by an applicants Last Name

#### □ Click Submit to view online ALPs

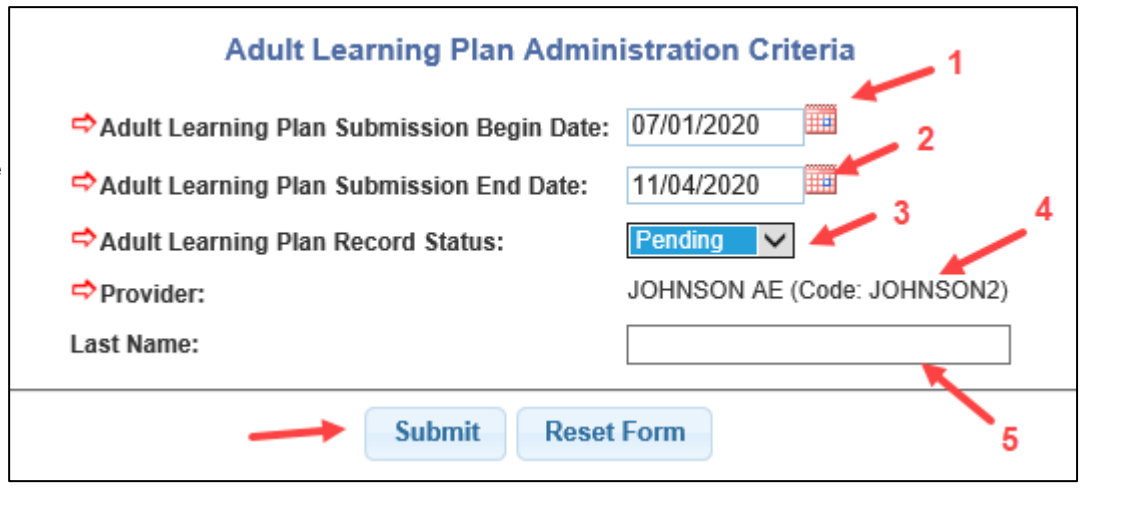

# **Reviewing Submitted Online ALPs...cont.**

- 1. Criteria selected to run the list of online ALPs
- 2. Ability to change the criteria then click Submit
- 3. Various filters to sort or search for specific data
- 4. Print, export or hide columns as needed
- 5. Click on the Record Status to navigate to the applicable MAERS screen
  - Pending will do a search for existing participants
  - Completed will navigate to the participant's Registration
  - No Action will navigate to a search screen
- 6. Click View to display and/or print the completed online ALP

| Adult Learning Plan Administration                                                                                     |                                                                                                    |                   |                |              |                                               |                   |       |        |        |       |       |                                  |                  |               |      |
|----------------------------------------------------------------------------------------------------|----------------------------------------------------------------------------------------------------|-------------------|----------------|--------------|-----------------------------------------------|-------------------|-------|--------|--------|-------|-------|----------------------------------|------------------|---------------|------|
|                                                                                                    |                                                                                                    |                   |                |              | Adult Learning Pl                             | an Report Criteri | ia    |        |        |       |       | -                                |                  |               |      |
| Submis                                                                                                    | Submission Date between: Jul 01, 2020 and May 24, 2021 Record Status: All Provider: JOHNSON AE (Code: JOHNSON01) Student Last Name Starts with: - |                   |                |              |                                               |                   |       |        |        |       |       | h: -                             |                  |               |      |
| Adult Learning Plan Submission Date between: 07/01/2020 and 05/24/2021 Adult Learning Plan Record Status: All v Submit |                                                                                                    |                   |                |              |                                               |                   |       |        |        |       |       |                                  |                  |               |      |
| Provider                                                                                                    | <ul> <li>✓ Location</li> </ul>                                                                                                    | ▼ ABE ▼           | ASE 🗸 ESL      | V HSD V      |                                               | _ 3               |       |        |        |       |       | 2                                |                  | 6             |      |
| Showing 1 to                                                                                                    | 11 of 11 entries                                                                                                    |                   |                |              |                                               | 1                 |       |        |        |       |       |                                  | Search:          |               |      |
| Provider 🗘                                                                                                    | Location 🔻                                                                                                    | Submission Date 🗘 | Student Name 🗘 | Birth Date 🗘 | Address 🗘                                     | Home Phone 🗘      | ABE\$ | A SE\$ | E SL\$ | HSD\$ | HSE\$ | Staff Assisted by $\diamondsuit$ | Record Status \$ | Status Date 🗘 | ALP≎ |
| JOHNSON AE                                                                                                    | LOCATION ONE                                                                                                    | 05/13/2021        | JOHNSON, SUE   | 08/13/1965   | 201 Grand River Ave<br>East Lansing, MI 48823 | (517) 555-5412    | Yes   | Yes    | Yes    | Yes   | Yes   | Ms. Johnson                      | Completed        | 05/13/2021    | View |
| JOHNSON AE                                                                                                    | CENTER TWO                                                                                                    | 05/13/2021        | JOHNSON, SUE   | 08/13/1965   | 201 Grand River Ave<br>East Lansing, MI 48823 |                   |       |        | Yes    |       |       | Sue                              | No Action        | 05/13/2021    | View |
| JOHNSON AE                                                                                                    |                                                                                                    | 11/02/2020        | ALP, ONE       | 01/01/2021   |                                               | (517) 122-1211    |       |        |        |       |       | 5 🦳                              | Pending          | 11/02/2020    | View |
| JOHNSON AE                                                                                                    |                                                                                                    | 11/02/2020        | TUFFORD, AA    | 10/15/2000   | 123 A Ave<br>Flint, MI 48502                  |                   |       |        |        |       |       |                                  | <u>Pending</u>   | 11/02/2020    | View |
| Column vis                                                                                                    | ibility Print                                                                                                    | Excel P           | PDF ←          | - 4          | 3                                             |                   |       |        |        |       |       |                                  |                  | Previous 1    | Next |

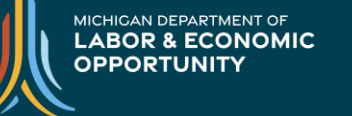

### **Processing a Registration**

#### 1. Click on the Pending link under the Record Status column

| Provider 🔺 | Location 🗘 | Submission Date 🗘 | Student Name 🗘 | Birth Date 🗘 | Address 🗘                    | Home Phone 🗘   | ABE\$ | A SE\$ | ESL≎ | HSD≎ I | HSE\$ | Staff Assisted by 🗘 | Record Status 🗘 | Status Date 🗘 | ALP 🗘 |
|------------|------------|-------------------|----------------|--------------|------------------------------|----------------|-------|--------|------|--------|-------|---------------------|-----------------|---------------|-------|
| JOHNSON AE |            | 11/02/2020        | ELLE, 100      | 01/01/1981   | 123 Testing<br>Lansing 48911 | (517) 555-5555 |       |        |      |        |       |                     | Pending         | 05/24/2021    | View  |

- 2. An automatic search in MAERS takes place to look for an existing record with the same name and date of birth
  - If no match is found, see page 9
  - If an exact match is found, see page 10
  - If a possible match is found, see page 11

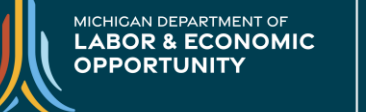

## **Processing a Registration – New Applicant**

If the participant does not have a MAERS record, a new registration record can be created in MAERS:

- 1. Click the Create New Applicant /MAERS Registration button to navigate to the MAERS Registration screen.
  - The submission from the ALP will automatically upload into the Registration
    - The Instructional Areas and Registration Date will need to be entered by data entry staff
    - Some fields that are not required in the online ALP may need to be manually entered into the Registration
- 2. Click the No Action button if the online ALP should not be uploaded into MAERS as a Registration
  - No Action status can be filtered and managed later from the Adult Learning Plan Administration link
  - No Action status can be changed back to pending if it is determined a Registration is needed
- 3. Click on the Adult Learning Plan (ALP) link to display and/or print the completed online ALP

|                                         |                 |            |               | Adult Learning           | Plan            |            |                                      |                |  |  |
|-----------------------------------------|-----------------|------------|---------------|--------------------------|-----------------|------------|--------------------------------------|----------------|--|--|
| Adult Learning Plan Student Information |                 |            |               |                          |                 |            |                                      |                |  |  |
| Student Name:                           | ELLE, 100       | DOB:       | 01/01/1981    | ALP Record Status:       | Pending P       | provider:  | JOHNSON AE (Code: JOH                | INSON2)        |  |  |
| Click on 'Create                        | New Applicar    | nt/MAER    | S Registratio | on', to create a MAERS   | Registration, a | and assoc  | iate it to <u>this Adult Learnin</u> | ig Plan (ALP). |  |  |
|                                         |                 |            | Creat         | е нем аррисанияст        | to negloti atto |            |                                      |                |  |  |
| (                                       | Click on 'No Ac | tion' to c | ancel the reg | istration process and sw | itch the status | of this Al | P record to 'No Action'.             | 3              |  |  |
|                                         |                 |            | 2 —           | No Action                |                 |            |                                      |                |  |  |

### **Processing a Registration – Existing MAERS Participant**

If a participant is an exact match with an existing MAERS participant, the Participant History screen will display to determine next steps:

- 1. If the participant is already active in the program, click on No Action
  - No Action status can be filtered and managed later from the Adult Learning Plan Administration link
  - No Action status can be changed back to pending if it is determined a Registration is needed
- If the participant is not currently active in 2. the program, click on Enter New MAERS Registration
  - The submission from the ALP will automatically upload into the Registration
    - The Instructional Areas and Registration Date will need to be entered by data entry staff
    - Some fields that are not required in the online ALP may need to be manually entered into the Registration

Cli Sh

Sh Ins

Click on the Adult Learning Plan (ALP) link to display and/or print the completed online ALP 3.

|                           |                     |              | M/         | AERS Regis         | stratio     | n - Participant History       | /                             |                 |                  |     |
|---------------------------|---------------------|--------------|------------|--------------------|-------------|-------------------------------|-------------------------------|-----------------|------------------|-----|
|                           |                     |              | Na         | me Custo           | omer ID     | Current Staff Provider        |                               |                 |                  |     |
|                           |                     |              | JIVES,     | JULIE J. JIVJU     | 0909        | JOHNSON AE (Code: JOHNS       | ON2)                          |                 |                  |     |
| Click on the 'Instruction | onal Area(s)' to up | date the Re  | gistration | 1                  |             |                               |                               |                 |                  |     |
| Show 50 🗸 entries         | 5                   |              |            |                    |             |                               |                               |                 |                  |     |
| Showing 1 to 8 of 8       | entries             |              |            |                    |             |                               |                               | Search:         |                  |     |
| Instructional Area(s)     | Registration Date   | Status+ E    | xit Date 🗘 |                    | Exit        | Reason 🗘                      | Local Student No\$            | F               | Provider         | \$  |
| ASE                       | 10/01/2020          | Active -     |            | -                  |             |                               | JJ2017                        | JOHNSON AE      |                  |     |
| ABE, ASE, ESL             | 07/01/2018          | Exited 0     | 9/20/2017  | Participant Compl  | eted        |                               | DEMO-JJ                       | DEMO ADULT EDU  | CATION           |     |
| ABE, HSE                  | 07/01/2016          | Exited 0     | 4/30/2017  | Participant Separa | ated Before | e Completion - System Exit    | 00015                         | LUCE AE         |                  |     |
| HSD                       | 07/01/2016          | Exited 1     | 2/01/2016  | Participant Separa | ated Before | Completion - System Exit      | TPSJJ                         | TEST PUBLIC SCH | OOL SD           |     |
| ABE, ESL, HSD             | 07/01/2015          | Exited 0     | 3/30/2019  | Participant Separa | ated Before | e Completion - System Exit    | JJ2017                        | JOHNSON AE      |                  |     |
| ESL, HSD, HSE             | 07/01/201           | Exited 0     | 2/01/2014  | Participant Separa | ated Before | e Completion - System Exit    | JJ81                          | AURA LEARNING   |                  |     |
| ABE, ESL, HSD             | 07/01/2011          | Exited 0     | 7/01/2011  | Participant Compl  | eted        |                               | JJ2012                        | FERNDALE ADULT  | & COMM EDUCATION |     |
| ABE, ESL, HSD             | 09/1//2010          | Exited 0     | 8/30/2011  | Participant Separa | ated Before | Completion - System Exit      | JJ81                          | AURA LEARNING   |                  |     |
| Column visibility         | Print Excel         | PDF          |            |                    |             |                               |                               |                 | Previous 1 Ne    | ext |
|                           |                     |              |            |                    |             |                               |                               |                 |                  |     |
| Cic                       | k on Enter New M    | AERS Reg     | gistration | , to create a n    | ew MAE      | RS Registration, and asso     | ciate it to <u>this Adult</u> | Learning Plan ( | ( <u>ALP)</u> .  |     |
|                           |                     | 2            |            | Finter New         | MAER        | Registration New Sear         | ch                            |                 |                  |     |
|                           |                     | -            |            | 2                  |             | How boar                      |                               |                 | 3                |     |
| 1 /                       | Click on 'N         | lo Action' t | o cancel t | he registration    | proces      | s and switch the status of th | is ALP record to 'N           | lo Action'.     | Ŭ                |     |
|                           |                     |              |            |                    | No          | Action                        |                               |                 |                  |     |

MICHIGAN DEPARTMENT OF LABOR & ECONOMIC OPPORTUNITY

### **Processing a Registration – Existing MAERS Participant...Cont.**

If the participant matches more than one MAERS record, the Participant Search Results screen will display to determine next steps:

- 1. Click on the Name links to review the existing records
  - If one of the existing records is a matching participant, follow the steps on page 10
- 2. If the existing records are not a match to the participant, click on New Applicant / MAERS Registration and complete the registration
- 3. Click the No Action button if the online ALP should not be uploaded into MAERS as a Registration.
  - No Action status can be filtered and managed later from the Adult Learning Plan Administration link
  - No Action status can be changed back to pending if it is determined a Registration is needed
- 4. Click on the Adult Learning Plan (ALP) link to display and/or print the completed online ALP

#### **MAERS Registration - Participant Search Results**

If the individual you are searching for does not appear, click on "New Applicant/MAERS Registration" to create a new Applicant/MAERS Registration

Click on the 'Name' column (if a link exists) to update the existing MAERS Registration for the customer or to create a new MAERS record.

record and associate it to this Adult Learning Plan (ALP). You may also click on "New Search" to simply conduct a brand new search. Show 50 ∨ entries Search: Showing 1 to 2 of 2 entries Row# Birth date Customer ID Address Phone In MAERS? ~ JIVES, JAMES 12/01/1980 JIVJA1201 Yes JIVES, JAMES 12/01/1980 JIVJA1201 Yes Column visibility PDF Print Excel Previous 1 Next Only click on 'New Applicant/MAERS Registration', if your Participant DOES NOT APPEAR on the Customer Search Results List. If you do, the new MAERS Registration will be associated to this Adult Learning Plan (ALP). New Applicant/MAERS Registration New Search 2 Click on 'No Action' to cancel the registration process and switch the status of this ALP record to 'No Action'. No Action 🛛 🗲

> MICHIGAN DEPARTMENT OF LABOR & ECONOMIC OPPORTUNITY

# **Identifying an Online ALP Registration**

| Registration for: JIVES, JERRY J                                                                                                    |               |           |                  |           |                         |                 |       |         |                              |
|----------------------------------------------------------------------------------------------------|---------------|-----------|------------------|-----------|-------------------------|-----------------|-------|---------|------------------------------|
|                                                                                                    |               |           | Upda             | te MA     | ERS Re                  | gistration      |       |         | -                            |
| Registration ID                                                                                                    | Participant N | ame       | Local Stud       | i. No     |                         | Status          |       |         | Record Provider              |
| 2092612                                                                                                    | JERRY JIVES   | JJ        | 103              |           | Active as c             | f 09/06/2020    |       | JOHNSC  | N AE (Code: JOHNSON2)        |
| Personal                                                                                                    | )emographic   | Entry S   | status           | Barrie    | ers l                   | nstr. Areas     | Go    | als     |                              |
| ⇒ Local Student Number: JJ0                                                                                                    |               |           |                  |           | Coun                    | ty:             |       |         | INGHAM                       |
| 🗢 Last Name:                                                                                                    |               | JIVES     |                  |           | Chec                    | k if no Address |       |         |                              |
| 🗢 First Name:                                                                                                    |               | JERRY     |                  |           | Phon                    | e:              |       |         |                              |
| Middle Initial:                                                                                                    |               | J         | Phone Extension: |           |                         |                 |       |         |                              |
| Alternate Phone                                                                                                    | + Ext.:       |           |                  | - SSN :   |                         |                 |       |         | XXX-XX-5251                  |
| Address:                                                                                                    |               | 14 MAIN   | STREET           |           | SSN (confirm):          |                 |       |         | XXX-XX-5251                  |
| City:                                                                                                    |               | LANSIN    | G                |           | UIC Number (Requested): |                 |       |         |                              |
| State:                                                                                                    |               | MI        |                  |           | Emai                    | :               |       |         | JERJIVES@TDS.NET             |
| Zip:                                                                                                    |               | 48913     |                  |           | Resid                   | ence MWA:       |       |         | Capital Area Michigan Works! |
| Zip: 48913 Residence MWA: Capital Area Michigan Works!  Registered By Registration Provider  SUE JOHNSON JOHNSON 20 JOHNSON 27 (2016-104) |               |           |                  |           |                         |                 |       |         |                              |
|                                                                                                    |               |           |                  | Update    | Rese                    | et Form Ca      | ancel |         | Next Ta                      |
| Registration                                                                                                    | Eligibility   | Assessme  | ents CI          | ass Enr   | ollments                | Class Atten     | danc  | e       | Planned Gaps                 |
| Achievements                                                                                                    | Program Exit  | Follow Un | ı Pr             | rint Real | stration                | View Partic     | inant | History | Enter Tickler View ALP       |

Registrations manually entered from a paper ALP will not have this additional footer button.

A registration created from an online ALP will have an additional footer button labeled View ALP.

| Update MAERS Registration |                |              |                 |                      |                 |                       |  |  |
|---------------------------|----------------|--------------|-----------------|----------------------|-----------------|-----------------------|--|--|
| Registration ID           | Participant Na | me Local Stu | d. No           | Status               |                 | Record Provider       |  |  |
| 057892                    | 101 ELLE       | EL101        | Active          | as of 07/01/2016     | JOHNSO          | N AE (Code: JOHNSON2) |  |  |
| Personal                  | Demographic    | Entry Status | Barriers        | Instr. Areas         | Goals           |                       |  |  |
| ⇔Local Studen             | t Number:      | EL101        | C               | ounty:               |                 | UNKNOWN               |  |  |
| 🗢 Last Name:              |                | ELLE         | C               | heck if no Address:  |                 | $\checkmark$          |  |  |
| ➡ First Name:             |                | 101          | PI              | hone:                |                 |                       |  |  |
| Middle Initial:           |                |              | P               | hone Extension:      |                 |                       |  |  |
| Maiden Name:              |                |              |                 |                      |                 |                       |  |  |
| Alternate Phone           | + Ext.:        |              | - S             | SN:                  |                 |                       |  |  |
| Address:                  |                |              | S               | SN (confirm):        |                 |                       |  |  |
| City:                     |                |              |                 | C Number (Reques     | ted):           | 2222222222            |  |  |
| State:                    |                |              | Fi              | mail.                | toup.           |                       |  |  |
| Zin:                      |                |              | R               | esidence MWA:        |                 |                       |  |  |
|                           |                |              |                 |                      |                 | _                     |  |  |
|                           |                | Reg          | gistered By     | Registrati           | on Provider     | 12)                   |  |  |
|                           |                | 302 301143   | 014 (3011430143 | 20) 1011113011 AL (0 | Joue. JOI INJOI | 42)                   |  |  |
|                           |                |              | Update R        | leset Form Ca        | incel           |                       |  |  |
| Orgistration              | Eligibility    | Accocemonte  | Class Enro      | Ilmonte Clas         | e Attondance    | Diannod Gane          |  |  |
| veuisuadon                | Lingitutity    | Assessments  | Ciass Ellito    | Cia:                 | ss Attenualice  | Plainieu Gaps         |  |  |
| Chievemente               | Program Exit   | Follow Up    | Drint Rogie     | tration View         | v Darticinant I | History Enter Tickler |  |  |

MICHIGAN DEPARTMENT OF LABOR & ECONOMIC OPPORTUNITY

# Identifying an Online ALP Registration...Cont.

A consolidated version of the completed online ALP is available on several screens as previously noted. This can be printed into a one-page (front/back) document for the participant's file.

| Adult I                                      | _earning Plan            |
|----------------------------------------------|--------------------------|
|                                              | Personal                 |
| Last Name                                    | JIVES                    |
| First Name                                   | JERRY                    |
| Middle Initial                               | J                        |
| Address1                                     | 14 MAIN STREET           |
| Address2                                     | PO BOX 14                |
| City                                         | LANSING                  |
| State                                        | MI                       |
| Zip                                          | 48913                    |
| Email                                        | JERJIVES@TDS.NET         |
|                                              | Demographic              |
| Birth Date                                   | 03/03/1993               |
| Place of Birth                               | PARIS, FRANCE            |
| Sex                                          | Male                     |
| Number of Pre School-Aged Children (0-5)     | 1                        |
| Number of School-Age Children (K-12)         | 3                        |
| Veteran                                      | No                       |
| Hispanic/Latino                              | No                       |
| African American                             | Yes                      |
| American Indian/Alaskan                      | No                       |
| Asian                                        | No                       |
| Hawaiian or Pacific Islander                 | No                       |
| White                                        | No                       |
|                                              | Entry Status             |
| Highest Educational Level or Degree Attained | Grades 9-12 (no diploma) |
| U.S. Based Education?                        | No                       |
| Labor Status                                 | Employed                 |
| Employer Name                                | Frank's Landscaping      |
| Hourly Wage                                  | \$ 010.00                |
| Hours per Week                               | 20                       |

|                                                                                                    |                                                                             | Barriers                                                                                                    |                        |  |  |  |  |  |
|----------------------------------------------------------------------------------------------------|-----------------------------------------------------------------------------|----------------------------------------------------------------------------------------------------|------------------------|--|--|--|--|--|
| Child Care                                                                                                    |                                                                             | Yes                                                                                                    |                        |  |  |  |  |  |
| Cultural Barriers                                                                                                    |                                                                             | No                                                                                                    |                        |  |  |  |  |  |
| Current/Prior Foster Care Youth                                                                                                    |                                                                             | No                                                                                                    |                        |  |  |  |  |  |
| Digital Literacy                                                                                                    |                                                                             | Yes                                                                                                    |                        |  |  |  |  |  |
| Disabled (Physical/Mental Impairmer                                                                                                    | nt)                                                                         | No                                                                                                    |                        |  |  |  |  |  |
| Displaced Homemaker                                                                                                    |                                                                             | No                                                                                                    |                        |  |  |  |  |  |
| Exhausting TANF w/in 2 years                                                                                                    |                                                                             | No                                                                                                    |                        |  |  |  |  |  |
| Ex-Offender                                                                                                    |                                                                             | No                                                                                                    |                        |  |  |  |  |  |
| Homeless                                                                                                    |                                                                             | No                                                                                                    |                        |  |  |  |  |  |
| Learning Disabled                                                                                                    |                                                                             | No                                                                                                    |                        |  |  |  |  |  |
| Low Income                                                                                                    |                                                                             | Yes                                                                                                    |                        |  |  |  |  |  |
| Long Term Unemployed (27+weeks)                                                                                                    |                                                                             | No                                                                                                    |                        |  |  |  |  |  |
| Migrant/Seasonal Farm Worker                                                                                                    |                                                                             | No                                                                                                    |                        |  |  |  |  |  |
| Single Parent                                                                                                    |                                                                             | Yes                                                                                                    |                        |  |  |  |  |  |
| Substance Abuse                                                                                                    |                                                                             | No                                                                                                    |                        |  |  |  |  |  |
| Transportation:                                                                                                    |                                                                             | No                                                                                                    |                        |  |  |  |  |  |
| Other Barrier(s)                                                                                                    |                                                                             | Yes                                                                                                    |                        |  |  |  |  |  |
| Other Barrier(s) Details                                                                                                    |                                                                             | Language                                                                                                    |                        |  |  |  |  |  |
|                                                                                                    |                                                                             | Goals                                                                                                    |                        |  |  |  |  |  |
| Function At or Above 9th Grade Leve<br>only)                                                                                                    | el (ABE                                                                     | Yes                                                                                                    |                        |  |  |  |  |  |
| Achieve English Language Proficien<br>only)                                                                                                    | cy (ESL                                                                     | Yes                                                                                                    |                        |  |  |  |  |  |
| Retain Employment                                                                                                    |                                                                             | Yes                                                                                                    |                        |  |  |  |  |  |
| Achieve Citizenship Skills                                                                                                    |                                                                             | Yes                                                                                                    |                        |  |  |  |  |  |
| Increase Involvement in Community                                                                                                    | Activities                                                                  | Yes                                                                                                    |                        |  |  |  |  |  |
| Involvement in Children's Education                                                                                                    |                                                                             | Yes                                                                                                    |                        |  |  |  |  |  |
|                                                                                                    |                                                                             | Notice of Data Sharing                                                                                                    |                        |  |  |  |  |  |
| NOTICE OF DATA SHARING Participant registra<br>sharing with other data systems, such as employr<br>ndividual/s performance results, only statewide a<br>with all laws and regulations governing Social Sec | tion information<br>nent and wage i<br>ind program tota<br>curity number us | will be used to research and evaluate the effectiveness of adult education programs in Michigan through data<br>scords, high school equivalency testing, and college records. The State of Michigan does not report or publish an<br>is. The Workforce Development Agency will not disclose an individual/s Social Security number and will comply<br>and client rotrary. |                        |  |  |  |  |  |
|                                                                                                    |                                                                             | Office Use Only                                                                                                    |                        |  |  |  |  |  |
| Adult Learner e-Signature:                                                                                                    |                                                                             |                                                                                                    | Date ALP Submitted     |  |  |  |  |  |
| JERRY JIVES                                                                                                    |                                                                             |                                                                                                    | 10/29/2020 01:51:15 PM |  |  |  |  |  |
| MAERS Provider                                                                                                    | ALP Status                                                                  |                                                                                                    | ALP Status Date        |  |  |  |  |  |
| JOHNSON AE (Code: JOHNSON2)                                                                                                    | Completed                                                                   |                                                                                                    | 10/29/2020             |  |  |  |  |  |

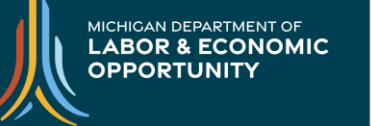

### **Online ALP Report**

#### Click on the Adult Learning Plan Report link

| Special Functions       |                                         |  |  |  |  |  |
|-------------------------|-----------------------------------------|--|--|--|--|--|
| Adult Learning Plan     | Generate Adult Learning Plan Link       |  |  |  |  |  |
| Futures for Frontliners | Adult Learning Plan Administration      |  |  |  |  |  |
| NRS Table #7 Data Colle | Adult Learning Plan Report <sub>n</sub> |  |  |  |  |  |
| Staff Admin             |                                         |  |  |  |  |  |
| Help/Info               |                                         |  |  |  |  |  |
| Ticklers                |                                         |  |  |  |  |  |

#### □ Select needed parameters to run the report then click Submit

| ALL MY FISCAL AGENTS | <b>•</b>                           |
|----------------------|------------------------------------|
| JOHNSON AE           | •                                  |
|                      | ALL MY FISCAL AGENTS<br>JOHNSON AE |

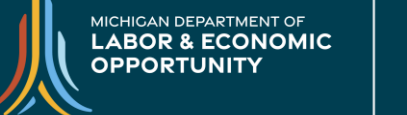

### **Online ALP Report...Cont.**

|                                     | Adult Lea                    | rning Plan Report | 1                         |             |  |  |
|-------------------------------------|------------------------------|-------------------|---------------------------|-------------|--|--|
| Adult Learning Plan Report Criteria |                              |                   |                           |             |  |  |
| Program Year: 2020                  | Fiscal Agent: All Fiscal Age | ents Provider:    | JOHNSON AE (Code: JOHNSOI | N2)         |  |  |
| Showing 1 to 1 of 1 entries Search: |                              |                   |                           |             |  |  |
| Provider                            | Pending 💠                    | No Action 💠       | Completed 💠               | Total 🗘     |  |  |
| JOHNSON AE                          | 3                            |                   | 1                         | 4           |  |  |
| Statewide Totals                    | 6                            | 0                 | 1                         | 7           |  |  |
| 3                                   |                              |                   | First Previous            | 1 Next Last |  |  |

- 1. Report parameters selected
- 2. Provider name with status of Pending, No Action, Completed and Total online ALP counts
- 3. Statewide Totals with status of Pending, No Action, Completed and Total online ALP counts

MICHIGAN DEPARTMENT OF LABOR & ECONOMIC OPPORTUNITY

WORKFORCE DEVELOPMENT Michigan Department of Labor and Economic Opportunity – Workforce Development

#### Michigan.gov/Workforce